# Sears Integration for Magento 2-User Guide 0.0.1

by CedCommerce Docs - Products User Guides

| 1. Overview                                           | 3  |
|-------------------------------------------------------|----|
| 2. Sears Magento 2 Integration Extension Installation | 4  |
| 3. Sears Configuration Settings                       | 4  |
| 4. Manage Profiles                                    | 10 |
| 4.1. Add a New Profile                                | 10 |
| 4.2. Edit the Existing Profile                        | 14 |
| 4.3. Delete the Profiles                              | 15 |
| 4.4. Enable OR Disable Profiles                       | 17 |
| 5. Manage Products                                    |    |
| 5.1. Synchronize Sears Products Status                | 21 |
| 5.2. View and Edit the Product Information            | 23 |
| 5.3. Upload Single Product                            | 25 |
| 5.4. View Product Validation Details                  |    |
| 5.5. Submit Bulk Actions                              |    |
| 6. Manage Products Feeds                              | 29 |
| 6.1. Manage Products Feeds                            | 29 |
| 6.2. Manage Sears Logs                                | 31 |
| 7. Knowledge Base                                     | 31 |
| 7.1. Manage Sears Attributes                          | 32 |
| 7.2. Manage Sears Categories                          | 34 |

# 1. Overview

Sears is an American chain of online retail stores. It is currently the fifth-largest American department store company by, sales as of October 2013. Every month millions of visitors browse the Sears Web site to make a purchase of the required products. Thus, to grow the business and increase the sale through selling the products on the Sears marketplace, the Magento® 2 store owner can connect their store to the Sears marketplace.

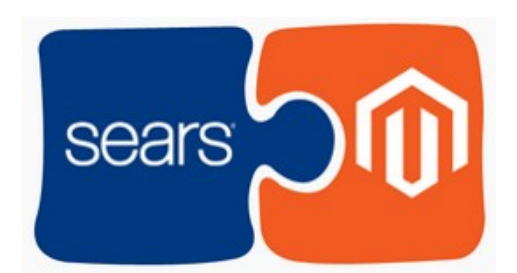

CedCommerce Sears Magento 2 Integration extension provides the facility to integrate the Magento 2 store with the Sears marketplace. This extension automates the ordering process and establishes a synchronization of products, orders and refunds with the help of Sears API.

The CRONs implemented in this extension help to automate the process thereby keeping it up to date.

This extension interacts with the Sears Marketplace to integrate the synchronized product listing between the Magento 2 and the Sears retailers. After installing the extension, merchant can create the Sears Categories and the dependent attributes on the Magento 2 store.

The process enables merchant to configure the desired product category into Magento 2 for automatic submission of the selected product to the same Category on Sears.

# Key Features are as follows:

- **Profile based product Upload:** Admin can create a profile and map the *Sears* category and attributes to the Magento 2 category and attributes, and then after assigning the products to the profile can easily upload products to the *Sears Web* site.
- Synchronized Inventory and Profile Based Pricing: Inventory Synchronization at regular intervals. product Listing is established between Magento 2 and *Sears*. Profile based price increase or decrease.
- Synchronized Product Editing: Besides adding the products, any product information changes made on the Magento 2 store reflects on the *Sears*.
- Automated Inventory Updates: No manual updating is required. Automatic inventory updates are available for the better management.
- Creation of Magento 2 Orders: The newly placed orders on the Sears Web site are automatically created in the Magento 2 store with all the required details as it is on the Sears Web site.
- **Product Category Mapping:** Follows many-to-one category mapping philosophy. Admin can map many categories of the Magento 2 store to the single category of *Sears*.
- Updates Information: Changes made in the Magento 2 store reflects on the Sears Web site.
- **Bulk Upload System:** The merchant has the flexibility to upload any number of products on the *Sears* Web site using bulk product upload feature.
- Crons: Cron job automates the process for Inventory, Price and Order management.

**Caution:** Extension is heavily dependent on Crons for running various automated processes. So, make sure that Cron Job is properly configured and working on the server.

# 2. Sears Magento 2 Integration Extension Installation

### To install the extension

1. Log in the ftp, and then go to Magento 2 root folder (generally present under the *public\_html* folder).

| Hast                    |                                                                   |                   |                   |                   |                                 |    |          |           |                   |             |            |
|-------------------------|-------------------------------------------------------------------|-------------------|-------------------|-------------------|---------------------------------|----|----------|-----------|-------------------|-------------|------------|
| HOST:                   | Osername: Password:                                               | P0                |                   | tonnect           |                                 |    |          |           |                   |             |            |
| Status:                 | Connected Retrieving directory listing of "/public html/app/code" |                   |                   |                   |                                 |    |          |           |                   |             |            |
| Status:                 | Directory listing of "/public_html/app/code" successful           |                   |                   |                   |                                 |    |          |           |                   |             |            |
| Status:                 | Retrieving directory listing of "/public_html/app"                |                   |                   |                   |                                 |    |          |           |                   |             |            |
| Status:                 | Directory listing of "/public_html/app" successful                |                   |                   |                   |                                 |    |          |           |                   |             |            |
|                         | [                                                                 |                   |                   |                   |                                 |    |          |           |                   |             |            |
| Local site:             | /public_html/app/                                                 |                   | <b>`</b>          | Remote site: /    | public_html/app                 |    |          |           |                   |             |            |
|                         |                                                                   |                   |                   | <b>-</b> 3        | арр                             |    |          |           |                   |             |            |
|                         | code                                                              |                   | ſ                 |                   | code                            |    |          |           |                   |             |            |
|                         | · · · ·                                                           |                   | 0                 | <u></u>           | -                               |    |          |           |                   |             |            |
| Filename                | ^                                                                 | Filesize Filetype | Last modified     | Filename A        |                                 |    | Filesize | Filetype  | Last modified     | Permissions | Owner/Grou |
|                         |                                                                   |                   |                   | <b>1</b> 1        |                                 |    |          |           |                   |             |            |
| code                    |                                                                   | Directory         | 05/24/17 18:18:19 | : 🔰 code          |                                 |    |          | Directory | 03/27/17 16:52:44 | 0755        | 975 970    |
| design                  |                                                                   | Directory         | 07/12/16 12:25:54 | 🗄 🗾 design        |                                 |    |          | Directory | 12/08/16 13:33:12 | 0755        | 975 970    |
| atc                     |                                                                   | Directory         | 01/27/17 20:10:52 | 📁 🗾 etc           |                                 |    |          | Directory | 02/10/17 19:54:37 | 0777        | 975 970    |
| btasses                 |                                                                   | 21 File           | 06/22/16 15:11:51 | .htaccess         |                                 |    | 31       | File      | 12/08/16 13:33:12 | 0644        | 975 970    |
| ntacces                 | 55                                                                | 31 File           | 06/23/16 15:11:51 | autoload.ph       | ıp                              |    | 1215     | php-file  | 12/08/16 13:33:12 | 0644        | 975 970    |
| autoloa                 | ad.pnp                                                            | 1215 php-file     | 06/23/16 15:11:51 | bootstrap.p       | hp                              |    | 2001     | php-file  | 01/03/17 23:20:42 | 0644        | 975 970    |
|                         | rap.php                                                           | 1596 php-file     | 02/03/17 11:40:14 | functions pl      | hp                              |    | 419      | php-file  | 12/08/16 13:33:12 | 0644        | 975 970    |
| bootstr                 | ns nhn                                                            | 419 nhn-file      | 06/23/16 15:11:51 |                   |                                 |    |          |           |                   |             |            |
| function                | 2 directorier, Total size: 2261 buter                             |                   |                   | 4 files and 3 dir | ectories. Total size: 3666 byte | es |          |           |                   |             |            |
| function<br>4 files and | 5 directories. Total size. 5201 bytes                             |                   |                   |                   |                                 |    |          |           |                   |             |            |
| 4 files and             | 5 directories, rotai size, 5201 bytes                             |                   |                   |                   |                                 |    |          |           |                   |             |            |

- 2. Create a new folder named *code* under the *app* folder; under *code* folder, create a folder named *Ced*.
  - a. Drag and Drop app/code/Ced/sears directory.
  - b. After successfully uploading the directory, the extension will be installed/upgraded.
  - c. Now run the following upgrade command in *cmd php bin/magento setup:upgrade*

# 3. Sears Configuration Settings

Once the extension is successfully installed on the Magento 2 store, the Sears menu appears in the Magento 2 Admin Panel. The merchant has to fill out the API credentials on the **Sears Configuration** page of the admin panel.

The user has to log in the Sears Seller account to obtain the following API credentials:

- Seller ID
- API Authorization Key
- Fulfillment Locations

After obtaining the details, the merchant has to copy all of them one by one from the Sears Seller account and paste it one by one to the **Sears Configuration** page of the admin panel of the merchant.

To follow the process of copying and pasting of the Id, key and fulfillment location details, open the Sears Seller account and the Magento Admin Panel in two different tabs or windows of the browser. Thus, copy the details from the Sears Seller account and paste them one by one to the Magento Admin Panel.

### To copy the Id, key and fulfillment location details from the Seller panel

- 1. Go to the Sears Seller panel.
- 2. In the right upper corner, click the **Arrow** icon next to the account holder's name. The menu appears as shown in the following figure:

| sears <sup>-</sup>                                       |                                                                         |   |                        |                                     |               |              | L V                                                                                                    |
|----------------------------------------------------------|-------------------------------------------------------------------------|---|------------------------|-------------------------------------|---------------|--------------|----------------------------------------------------------------------------------------------------|
| Home Products Inventory Seller Dashboard                 | Orders Seller Tools                                                     |   |                        | 🎯 Ma                                | anage Product | s 🏦          | Seller ID:         10166609           Vendor #/DUNS:         000062122           Account Info         5000000000000000000000000000000000000 |
| Your Alerts                                              | Alorto D                                                                |   | Seller Fulfilled Orde  | er Performano                       | ce            | La           | Business Info<br>Fulfillment Locations<br>Shipping Rates                                                                                    |
| 06/27/2017 at 02:06 AM CDT<br>06/27/2017 at 02:05 AM CDT | Inventory template upload completed Inventory template upload completed | ^ | Metrics                | 30 days<br>Affected/Total<br>Orders | Threshold     | Last<br>Days | Secondary Users<br>Customer Service Info<br>Email Notifications                                                                             |
| 06/27/2017 at 02:05 AM CDT                               | Inventory template upload completed                                     |   | (Late + Overdue) Rate: | 0/1<br>Details Report               | 4.0%          | d            | 😫 Switch Account 🕞 Logout                                                                                                    |

- 3. Copy the **Seller ID** value, and then paste it in the **Seller ID** box appearing on the **Sears Configuration** page of the Magento Admin panel.
- 4. Click the Account Info link, and then scroll down to find the API Authorization Key section.

| API Authorization Key |                                                                                                    |
|-----------------------|----------------------------------------------------------------------------------------------------|
| Authorization Key:    | Your access key has been generated successfully. You can recreate the unique key at any time. Newly generated key will invalidate the previous version. |
|                       | Generate New Key                                                                                                    |

- 5. Click the **Generate New Key** button. The key is generated.
- 6. Copy the generated key and then paste it in the **Authorization Key** box appearing on the **Sears Configuration** page of the Magento Admin panel.
- 7. Click the Fulfillment Locations link.
- The page appears as shown in the following figure:

| Home Products Inventory                  | Orders Se          | iller Tools                                            |
|------------------------------------------|--------------------|--------------------------------------------------------|
| ACCOUNT SETTINGS / FULFILLMENT LOC/      | ATIONS             |                                                        |
| Please provide information on each locat | on you have.       |                                                        |
| NOTE: No matter how many locations y     | ou have, you can o | nly designate ONE as Seller Warehouse location.        |
| Saved Location(s):                       |                    |                                                        |
| Main Warehouse                           |                    | Seller Warehouse 698760548 Status: Location - Approved |
|                                          |                    |                                                        |

8. Copy the Fulfillment Locations value and then paste it in the Fulfillment Locations Id box appearing on

the Sears Configuration page of the Magento Admin panel.

### To set up the configuration settings in the Magento 2 Admin panel

- 1. Go to the Magento 2 Admin panel.
- 2. On the left navigation bar, click the **SEARS** menu. The menu appears as shown in the following figure:

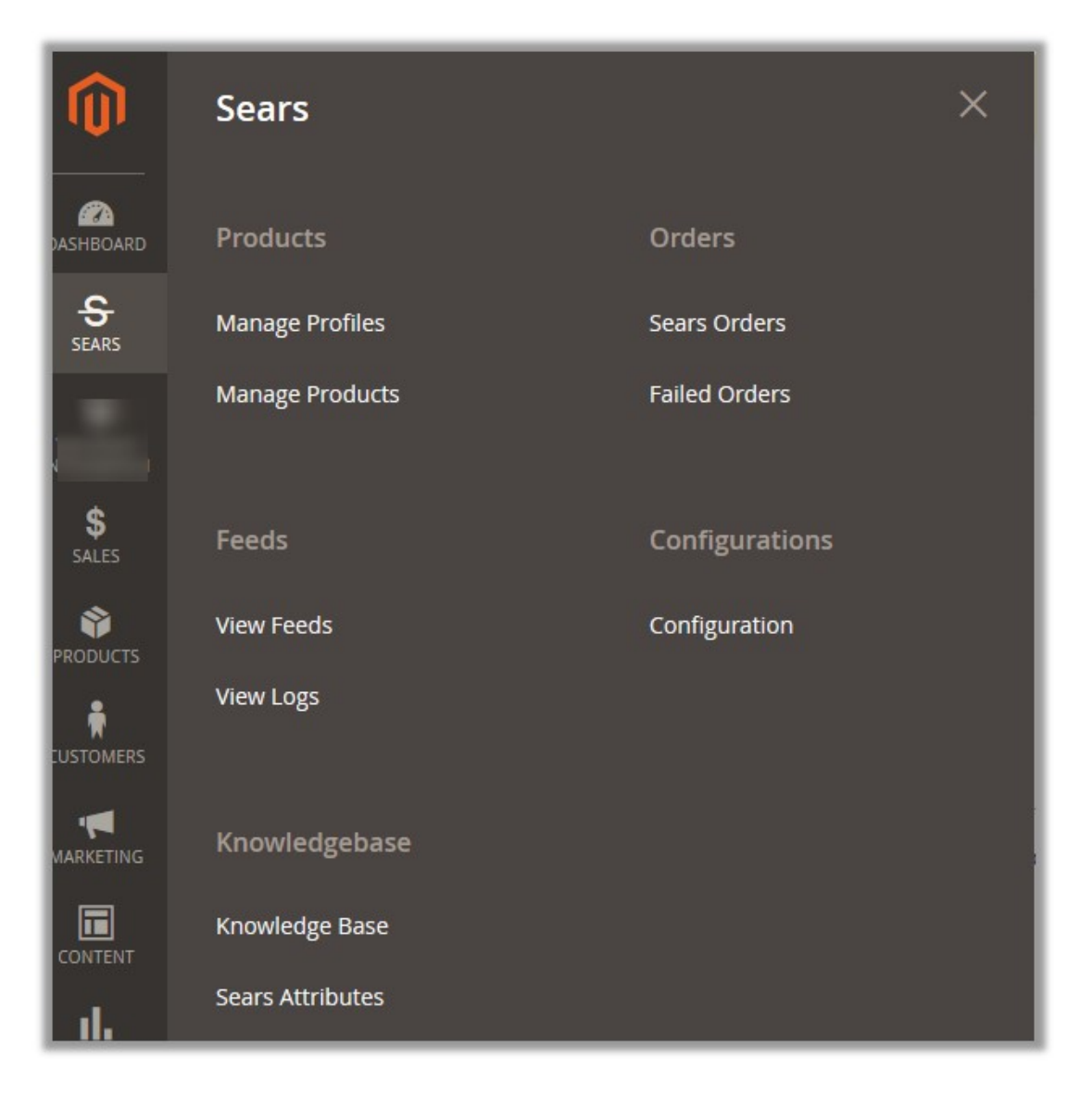

3. Click **Configuration**.

The **Configuration** page appears.

4. In the left navigation panel, click the **Sears Configuration** menu.

The corresponding Configuration Settings tabs appear in the right panel as shown in the following figure:

| Configuration              |      |                          | Q 🚛 | 🕽 🧘 admin 👻 |
|----------------------------|------|--------------------------|-----|-------------|
| Store View: Default Config | . () |                          | 2   | Save Config |
| CEDCOMMERCE                | ^    | Sears Api Settings       | 1   | $\odot$     |
| General Setting            |      | Sears Global Settings    |     | $\odot$     |
| Configuration              |      | Sears Inventory Settings |     | $\odot$     |
| Configuration              | _    | Sears Price Settings     |     | $\odot$     |
| Sears Configuration        |      | Sears Cron Settings      |     | $\odot$     |

### 5. Click the Sears Api Settings tab.

The corresponding fields appear as shown in the following figure:

| Sears Api Settings                |                                                                                                    |   |
|-----------------------------------|----------------------------------------------------------------------------------------------------|---|
| Enabled<br>[global]               | Yes                                                                                                    | • |
| Mode<br>[globai]                  | Sandbox                                                                                                    | × |
| API URL<br>[global]               | https://sellersandbox.sears.com/SellerPortal/api/                                                                |   |
| Seller ID<br>[global]             |                                                                                                    |   |
| Seller Email<br>[global]          |                                                                                                    |   |
| API Authorization Key<br>[global] | and the second second second second second second second second second second second second second second second |   |
| Debug Log<br>[global]             | Yes                                                                                                    | • |

#### 6. Under Sears Api Settings, do the following steps:

- a. In the **Enabled** list, select **Yes**.
  - *Note*: Selecting the **No** option disables the Sears Integration extension.
- b. In the **Mode** list, select **Sandbox** or **Production** as per the requirement. *Note:* Sandbox environment is used for the testing purpose; Production is to make it live.
- c. In the API Url box, enter https://sellersandbox.sears.com/SellerPortal/api/
- d. In the Seller Id box, paste the corresponding Id copied from the Sears Seller account.
- e. In the Seller Email box, enter the email id of the seller account.
- f. In the API Authorization Key box, paste the corresponding key copied from the Sears Seller

account.

- g. In the **Debug Log** list, select **Yes** to enable Sears Debug Mode for logging.
- 7. Scroll down to the Sears Global Settings tab, and then click the tab.

The corresponding fields appear as shown in the following figure:

| Sears Global Settings    |                               |   |
|--------------------------|-------------------------------|---|
| Select Store<br>[giobal] | Default Store View            | • |
| Sears Order Id Prefix    | SEARS                         |   |
| [giobai]                 | Prefix for Sears Increment Id |   |
|                          |                               |   |

- 8. Under Sears Global Settings, do the following steps:
  - a. In the **Select Store** list, select the single store.
  - b. In the Sears Order Id Prefix box, enter the prefix for Sears Order Id.
- 9. Scroll down to the **Sears Inventory Settings** tab, and then click the tab. The corresponding fields appear as shown in the following figure:

| Sears Inventory Settings            |                                                                                               |
|-------------------------------------|-----------------------------------------------------------------------------------------------|
| Location Id<br>[global]             | Fullfillment Location Id Refer                                                                |
|                                     | https://seller.marketplace.sears.com/SellerPortal/d/account<br>/fbm/fulfillment_locations.jsp |
| Low Inventory Threshold<br>[global] | 10                                                                                            |
|                                     | Low Inventory Threshold to be maintained on Sears.com                                         |
| Pickup Now Eligible                 | Yes 💌                                                                                         |
| [Europi]                            | Pickup now eligibility for Location Id.                                                       |

- 10. Under Sears Inventory Settings, do the following steps:
  - a. In the Location Id box, paste the Fulfillment Locations value copied from the Sears Seller account.
  - b. In the **Low Inventory Threshold** box, enter the required numeric value to maintain the minimum Inventory threshold.

*Note*: Threshold Inventory is the minimum count of an item that the store owner wants to keep in stock.

- c. In the Pickup Now Eligible list, select Yes to enable the Store pickup for all the customers.
- 11. Scroll down to the Sears Price Settings tab, and then click the tab.

The corresponding fields appear as shown in the following figure:

| Sears Price Settings                    |                                                              |     |
|-----------------------------------------|--------------------------------------------------------------|-----|
| Sears Product Price                     | Increase By Fixed Percentage                                 | •   |
| ISiopail                                | Select to send a different product price to <b>sears.com</b> |     |
| Modify by Percenctage Price<br>[global] | 5<br>Numeric value Required for Add/subtract % on Mager      | ito |

12. Under Sears Price Settings, enter the values in the corresponding fields.

• Sears Product Price: This is to set a different price for all the products as shown in the Sears Price Setting figure:

The user can set the price on the following basis: -

- Increase by Fixed Price: If selected, then the Modify by Fixed Price field appears.
- Increase by Fixed Percentage: If selected, then the Modify by Percentage Price field appears.

Enter the numeric value to increase the price of the sears product price by the entered value % of Magento price

For Example, Magento price + 5% of Magento price. Magento Price = 100 Select Increase By Fixed Percentage option Enter Percentage = 5 100 + 5% of 100 = 100 + 5 = 105Thus. Sears Product Price = 105

- Decrease by Fixed Price: If selected, then the Modify by Fixed Price field appears.
- Decrease by Fixed Percentage: If selected, then the Modify by Percentage Price field appears.

Enter the numeric value to decrease the price of the sears product price by the entered value % of Magento price

For Example, Magento price -5% of Magento price. Magento Price = 100Select Decrease By Fixed Percentage option Enter Percentage = 5100 - 5% of 100 = 100 - 5 = 95Thus, Sears Product Price = 95

13. Scroll down to the **Sears Cron Settings** tab, and then click the tab. The corresponding fields appear as shown in the following figure:

| Sears Cron Settings  |                     |                                                                                                    |
|----------------------|---------------------|----------------------------------------------------------------------------------------------------|
| Sears Price Cron     | Enable              | •                                                                                                    |
| [global]             | Price Sync Cron     |                                                                                                    |
| Sears Inventory Cron | Enable              |                                                                                                    |
| Rinnel               | Inventory Sync Cron | 1999 - 1999 - 1999 - 1999 - 1999 - 1999 - 1999 - 1999 - 1999 - 1999 - 1999 - 1999 - 1999 - 1999 - 1999 - 1999 - |

Admin can enable or disable the cron settings for the price and the inventory synchronization. 14. Under **Sears Cron Settings**, do the following steps:

- a. In the **Sears Price Cron** list, select the required option.
  - b. In the Sears Inventory Cron list, select the required option.
- 15. Click the Save Config button.

# 4. Manage Profiles

Admin can create a new profile and assign the required products to the profile. While creating and editing the profile, admin can map the Magento attributes to the Sears attributes. These attributes are applicable to all the products that are assigned to the profile.

#### Admin can do the following tasks:

- Add new profile(https://docs.cedcommerce.com/magento-2/sears-magento-2-integrationguide-0-0-1?section=add-a-new-profile-3)
- Edit the existing profile(https://docs.cedcommerce.com/magento-2/sears-magento-2-integration-guide-0-0-1?section=edit-the-existing-profile-11)
- Delete the profiles(https://docs.cedcommerce.com/magento-2/sears-magento-2-integrationguide-0-0-1?section=delete-the-profiles)
- Enable or Disable the selected Profiles(https://docs.cedcommerce.com/magento-2/searsmagento-2-integration-guide-0-0-1?section=enable-or-disable-profiles)

# 4.1. Add a New Profile

#### To add a new profile

- 1. Go to the Magento 2 Admin panel.
- 2. On the left navigation bar, click the **SEARS** menu, and then click **Manage Profiles**. The **Manage Profiles** page appears as shown in the following figure:

| Manage Profi | les             |              |         | Q 🚧                    | 💄 admin 👻   |
|--------------|-----------------|--------------|---------|------------------------|-------------|
|              |                 |              |         | Add N                  | ew Profile  |
|              |                 |              | ٦       | Filters Oefault View - | 🛱 Columns 👻 |
| Actions -    | 1 records found |              | 2       | 0 v per page < 1       | of 1 >      |
| ID ↓         | Profile Code    | Profile Name | Status  | Product Count          | Action      |
| 1            | test            | Test         | Enabled | 5                      | Select 💌    |

### 3. Click the Add New Profile button.

The Add Sears Profile page appears as shown in the following figure:

| New Profile         |        |               |            |                                        | Q                       | 👘 💄 admin 🔻  |
|---------------------|--------|---------------|------------|----------------------------------------|-------------------------|--------------|
|                     | ← Back | Delete        | Reset      | Save and Continue Edit                 | Save and Manage Product | Save Profile |
| PROFILE INFORMATION | Pro    | file Informat | ion        |                                        |                         |              |
| General             |        | Profile Cod   | e *        |                                        |                         |              |
| Mappings            |        |               | For inter  | nal use. Must be unique with no spaces |                         |              |
| Products            |        | Profile Nam   | e *        |                                        |                         |              |
|                     |        | Profile Statu | Specific s | ed <b>v</b> .                          | nd to sears             |              |

- 4. In the right panel, under **Profile Information**, do the following steps:
  - a. In the **Profile Code** box, enter a profile code.
     *Note:* It is only for the internal use. Use the unique profile code with no spaces. Start with small letters.
  - b. In the **Profile Name** box, enter the name of the profile. *Note:* Use the unique name to identify the profile.
  - c. In the **Status** list, select **Active** to enable the profile. *Note:* The Inactive option disables the profile.
- 5. Click the **Save and Continue Edit** button.
- 6. In the left navigation panel, click the **Mappings** menu.

The corresponding fields appear in the right panel as shown in the following figure:

| New Profile         |                             |                                      |                           | 🔍 ガ 🛓 admin         |
|---------------------|-----------------------------|--------------------------------------|---------------------------|---------------------|
|                     | ← Back Delete Reset         | Save and Continue Edit               | Save and Manage P         | roduct Save Profile |
| PROFILE INFORMATION | Category Mapping            |                                      |                           |                     |
| General             | Category * Applia           | ances Air Conditioners & Fans & Heat | ers Air Conditioner Repla | •                   |
| Mappings 🖌          | -                           |                                      | 111                       |                     |
| Products            | Sears / Magento Attribute   | Mapping (Required/Optional i         | mapping)                  |                     |
|                     | Sears Attribute             | Magento Catalog Attribute            | Default Value             | Action              |
|                     | title                       | ▼ Product Name                       | •                         | Map Options         |
|                     | short-desc                  | ▼ Short Description                  | •                         | Map Options         |
|                     | standard-price              | ▼ Price                              | •                         | Map Options         |
|                     | brand                       | <ul> <li>Sears Brand</li> </ul>      | •                         | Map Options         |
|                     | shipping-length             | <ul> <li>Shipping Length</li> </ul>  | •                         | Map Options         |
|                     | shipping-width              | Shipping Width                       | •                         | Map Options         |
|                     | shipping-height             | <ul> <li>Shipping Height</li> </ul>  | ¥                         | Map Options         |
|                     | shipping-weight             | - Weight                             | •                         | Map Options         |
|                     | offer-condition/condition   | ▼ Product Offer Condition [ s        | •                         | Map Options         |
|                     | item-id                     | ▼ SKU                                | •                         | Map Options         |
|                     | image-url                   | ▼ Base                               | •                         | Map Options         |
|                     | upc                         | ▼ Sears Product Id                   | •                         | Map Options         |
|                     | model-number                | Please select a option ]             | •                         | Map Options         |
|                     | long-desc                   | ▼ Description                        | •                         | Map Options         |
|                     | B2B Delivery Speed [ select | Mature Content [ select ]            | •                         | Map Options         |
|                     | Add Attribute               |                                      |                           |                     |
|                     | Sears / Magento Attribute   | Mapping (Variant Attribute M         | apping)                   |                     |
|                     | Magento Catalog Attribute   | Sears Attribute                      | Ac                        | tion                |
|                     | Air Conditioner Accessory [ | ▼ New Layout                         | •                         | Map Options         |
|                     | Add Attribute               |                                      |                           |                     |

- 7. Under Category Mapping, do the following step:
  - In the Category list, select the required Sears category to map.
     Based on the selected category, the Sears and the Magento attributes appear under the Sears / Magento Attribute Mapping (Required/ Optional mapping) section, if exist.

#### 8. Under Sears / Magento Attribute Mapping (Required/Optional mapping), do the following steps:

- a. In the **Magento Catalog Attribute** column, select the required Magento attribute to map it with the corresponding Sears attribute.
- b. Repeat the mapping of all the required or optional Magento attributes listed with the corresponding Sears attributes.

*Note*: In the **Magento Catalog Attribute** column if the attribute with the **Select** option is selected to map with the Sears attribute, then the corresponding **Map Options** button is activated and then the admin has to map the Sears attribute options to the Magento attribute options.

- c. To map the Sears attribute options to the Magento attribute options, do the following steps:
  - i. Click the corresponding Map Options button.

The dialog box appears as shown in the following figure:

| lap Magento Attribute Op | tions                  | >        |
|--------------------------|------------------------|----------|
| Magento Attribute Option | Sears Attribute Option | Action   |
| Yes                      | •                      | Telete   |
| No                       | •                      | 📋 Delete |
|                          |                        |          |
|                          |                        | Save     |

- ii. In the **Sears Attribute Option** column, select the option to map it with the corresponding option in **Magento Attribute Option**.
- iii. Click the Save button.
- d. Click the Add Attribute button to add more attributes if required.

9. Under Sears / Magento Attribute Mapping (Variant Attribute Mapping), do the following steps:

- a. Click the Add Attribute button to add attributes if required.
- b. In the Magento Catalog Attribute column, select the required Magento attribute.
- c. In the **Sears Attribute** column, select the required Sears attribute to map it with the corresponding Magento attribute.
- 10. Click the **Save and Continue Edit** button.
- 11. In the left navigation panel, click the **Products** menu.

The corresponding fields appear in the right panel as shown in the following figure:

| New Profile         |        |           |          |                 |                  |                  |                     | Q       | 🚺 🧘 admin 🔻  |
|---------------------|--------|-----------|----------|-----------------|------------------|------------------|---------------------|---------|--------------|
|                     | ← Back | Delete    | Reset    | Save an         | d Continue Edit  | Save             | and Manage          | Product | Save Profile |
| PROFILE INFORMATION | Sea    | arch Rese | t Filter | 0 records four  | d                | 20 💌             | per page            | <       | 1 of 1 >     |
| General             |        | - Produ   | ıct Id ↓ | Product<br>Name | Туре             | Vendor<br>Status | Attrib. Set<br>Name | SKU     | SKU          |
| Mappings 🥕          | Yes    | From      |          |                 | •                | •                | •                   |         | From         |
| Products            |        | То        |          |                 |                  |                  |                     |         | To<br>USD V  |
|                     |        |           |          |                 | We couldn't find | any record       | ls.                 |         |              |

Since no products are assigned to the profile, there are no products listed in the table.

### 12. Click the Reset Filter link.

All the products are listed in the table as shown in the following figure:

| New Profile | ← Back | Delete          | Reset Save an                                                                                                    | id Continue E           | dit S            | Save and M       | Aanage Product | Save Profile |
|-------------|--------|-----------------|----------------------------------------------------------------------------------------------------|-------------------------|------------------|------------------|----------------|--------------|
| General     |        | Product ↓<br>Id | Product Name                                                                                                    | Туре                    | Vendor<br>Status | Attrib.<br>Set   | ѕки            | sku          |
| Mappings 🖍  | Anv    | Erom            |                                                                                                    |                         |                  | Name             |                | From         |
| Products    |        | То              |                                                                                                    |                         |                  |                  |                | То           |
|             |        |                 |                                                                                                    |                         |                  |                  |                | USD 🔻        |
|             |        | 41              | Skinny Jane Weight<br>Loss Plan, Best Diet<br>Plan to Lose Weight<br>Fast and Slim Your<br>Stomach and Body-<br>Lose up to 20 lbs. in<br>Just 28 Days -<br>Everything You Need<br>to Slim Down Fast and<br>Lose Belly Fat | Configurable<br>Product | Enabled          | Default          | SKJ28          | \$179.00     |
|             |        | 44              | qwerty                                                                                                    | Configurable<br>Product | Enabled          | Hotel<br>Booking | qwerty         |              |
|             |        | 47              | Refill Bag - Hair<br>Building Fiber - 25<br>Gram Thickener                                                                                                    | Configurable<br>Product | Enabled          | Default          | 3-             | \$6.46       |

- 13. Select the check boxes associated with the required products to assign them to the new profile. *Note*: Admin can assign the product to only one profile.
- 14. Click the Save Profile button.
  - The created profile is saved and listed on the Manage Profiles page.
  - Or

Click the Save and Manage Product button to save the profile and move to the Manage Products page.

# 4.2. Edit the Existing Profile

#### To edit the existing profile

- 1. Go to the Magento 2 Admin panel.
- 2. On the left navigation bar, click the **SEARS** menu, and then click **Manage Profiles**. The **Manage Profiles** page appears as shown in the following figure:

| Manage Profiles Q 🕫 🕹 🕷 |                 |              |         |                        |             |  |  |
|-------------------------|-----------------|--------------|---------|------------------------|-------------|--|--|
|                         |                 |              |         | Add N                  | ew Profile  |  |  |
|                         |                 |              | 7       | Filters Oefault View - | 🗘 Columns 🗸 |  |  |
| Actions •               | 1 records found |              | 20      | 0 ▼ per page < 1       | of 1 >      |  |  |
|                         | Profile Code    | Profile Name | Status  | Product Count          | Action      |  |  |
| 1                       | test            | Test         | Enabled | 5                      | Select 💌    |  |  |

3. Click the row of the required profile to edit.

#### OR

In the **Action** column, click the Select link, and then click **Edit**. The **editing profile** page appears as shown in the following figure:

| Test                |        |                |                        |                                               | Q                       | 👔 1 admin 🔻  |
|---------------------|--------|----------------|------------------------|-----------------------------------------------|-------------------------|--------------|
|                     | ← Back | Delete         | Reset                  | Save and Continue Edit                        | Save and Manage Product | Save Profile |
| PROFILE INFORMATION | Pro    | file Informati | ion                    |                                               |                         |              |
| General             |        | Profile Code   | e * test<br>For intern | al use. Must be unique with no spaces         |                         |              |
| Mappings            |        | Profile Name   | Test                   |                                               |                         |              |
| Products            |        | Prome Name     |                        |                                               |                         |              |
|                     |        | Profile Statu  | Specific st            | d • ore view information of products will sen | d to sears              |              |

- 4. Make the changes as per the requirement.
- 5. Click the **Save** button.

The edited profile is saved and listed on the Manage Profiles page.

Or

Click the **Save and Continue Edit** button to save the created profile and continue editing, if required. Or

Click the Save and Manage Product button to save the profile and move to the Manage Products page.

# 4.3. Delete the Profiles

#### To delete the current profile

- 1. Go to the Magento 2 Admin panel.
- 2. On the left navigation bar, click the **SEARS** menu, and then click **Manage Profiles**. The **Manage Profiles** page appears as shown in the following figure:

| Manage Profiles Q 🚧 1 admin |              |         |                        |                 |  |  |  |
|-----------------------------|--------------|---------|------------------------|-----------------|--|--|--|
|                             |              |         |                        | Add New Profile |  |  |  |
|                             |              |         | Filters O Default View | ▼ 🔅 Columns ▼   |  |  |  |
| Actions   I records foun    | d            | 2       | 20 🔻 per page <        | 1 of 1 >        |  |  |  |
| ■ ID ↓ Profile Code         | Profile Name | Status  | Product Count          | Action          |  |  |  |
| □ 1 test                    | Test         | Enabled | 5                      | Select 💌        |  |  |  |

3. Click the row of the profile that is no more required.

#### OR

In the **Action** column, click the **Select** link, and then click **Edit**. The **editing profile** page appears as shown in the following figure:

| Test                 |        |                |                           |                                                  | Q                       | 👘 👤 admin 🔻  |
|----------------------|--------|----------------|---------------------------|--------------------------------------------------|-------------------------|--------------|
|                      | ← Back | Delete         | Reset                     | Save and Continue Edit                           | Save and Manage Product | Save Profile |
| PROFILE INFORMATION  | Pro    | file Informati | ion                       |                                                  |                         |              |
| General              |        | Profile Code   | e * test<br>For intern    | al use. Must be unique with no spaces            |                         |              |
| Mappings<br>Products |        | Profile Name   | e * Test                  |                                                  |                         |              |
|                      |        | Profile Statu  | s * Enable<br>Specific st | d v<br>ore view information of products will ser | d to sears              |              |

- 4. Click the **Delete** button. A confirmation dialog box appears.
- 5. Click the **OK** button. The profile is deleted.

#### To delete the selected profiles through Bulk Action

- 1. Go to the Magento 2 Admin panel.
- 2. On the left navigation bar, click the **SEARS** menu, and then click **Manage Profiles**. The **Manage Profiles** page appears as shown in the following figure:

| Manage Profiles Q 💋 1 admin 🗸 |              |         |                            |               |  |  |  |
|-------------------------------|--------------|---------|----------------------------|---------------|--|--|--|
|                               |              |         | Ad                         | d New Profile |  |  |  |
|                               |              |         | ▼ Filters ● Default View ▼ | 🔅 Columns 🗸   |  |  |  |
| Actions • 1 records found     |              |         | 20 v per page <            | 1 of 1 >      |  |  |  |
| ■ ID ↓ Profile Code           | Profile Name | Status  | Product Count              | Action        |  |  |  |
| □ 1 test                      | Test         | Enabled | 5                          | Select 💌      |  |  |  |

- 3. Select the check boxes associated with the Profiles those are no more required.
- 4. In the **Actions** list, click **Delete**. A confirmation dialog box appears.
- 5. Click the **OK** button.

The selected profiles are deleted.

# 4.4. Enable OR Disable Profiles

#### To enable the selected profiles through Bulk Action

- 1. Go to the Magento 2 Admin panel.
- 2. On the left navigation bar, click the **SEARS** menu, and then click **Manage Profiles**. The **Manage Profiles** page appears as shown in the following figure:

| Manage Profiles Q 💋 🕹 admin 🗸 |                 |              |         |                          |             |  |
|-------------------------------|-----------------|--------------|---------|--------------------------|-------------|--|
|                               |                 |              |         | Add N                    | ew Profile  |  |
|                               |                 |              | 7       | Filters O Default View - | 🗘 Columns 🗸 |  |
| Actions 🔻                     | 1 records found |              | 20      | D v per page < 1         | of 1 >      |  |
|                               | Profile Code    | Profile Name | Status  | Product Count            | Action      |  |
| 1                             | test            | Test         | Enabled | 5                        | Select 🔻    |  |

On this page, all the available profiles are listed.

- 3. Select the check boxes associated with the disabled Profiles those are no more required.
- 4. In the Actions list, click Enable.

The selected profiles are enabled and the corresponding **Status** column is updated with the **Enabled** status.

#### To disable the selected profiles through Bulk Action

- 1. Go to the Magento 2 Admin panel.
- 2. On the left navigation bar, click the **SEARS** menu, and then click **Manage Profiles**. The **Manage Profiles** page appears as shown in the following figure:

| Manage Prof | Manage Profiles Q 💋 1 admin 🗸 |              |         |                        |             |  |  |  |  |
|-------------|-------------------------------|--------------|---------|------------------------|-------------|--|--|--|--|
|             |                               |              |         | Add N                  | ew Profile  |  |  |  |  |
|             |                               |              |         | Filters Oefault View • | 🔅 Columns 👻 |  |  |  |  |
| Actions •   | 1 records found               |              | 2       | 0 • per page < 1       | of 1 >      |  |  |  |  |
| ID 1        | Profile Code                  | Profile Name | Status  | Product Count          | Action      |  |  |  |  |
| 1           | test                          | Test         | Enabled | 5                      | Select 🔻    |  |  |  |  |

- 3. Select the check boxes associated with the enabled Profiles to disable them if required.
- 4. In the Actions list, click Disable.

The seleted profiles are disabled and the corresponding **Status** column is updated with the **Disabled** status.

# 5. Manage Products

On the Manage Products page, the admin can perform the following tasks:

- Synchronize Sears Products Status(https://docs.cedcommerce.com/magento-2/searsmagento-2-integration-guide-0-0-1?section=synchronize-sears-products-status)
- View and edit the product information(https://docs.cedcommerce.com/magento-2/searsmagento-2-integration-guide-0-0-1?section=view-and-edit-the-product-information-2)
- Upload a single product(https://docs.cedcommerce.com/magento-2/sears-magento-2-integrationguide-0-0-1?section=upload-single-product-3)
- View the Product Validation details Error log or Validation Details(https://docs.cedcommerce.com/magen to-2/sears-magento-2-integration-guide-0-0-1?section=view-product-validation-details)
- Submit certain required actions on the selected products(https://docs.cedcommerce.com/magento-2/searsmagento-2-integration-guide-0-0-1?section=submit-bulk-actions)

### There are two ways to open or go to the Manage Products page:

**Option 1:** Through the Manage Profiles menu:

1. On the left navigation bar, click the **SEARS** menu, and then click the **Manage Profiles**. The **Manage Profiles** page appears as shown in the following figure:

| Manage Profiles            |              |         | Q 👘                    | 💄 admin 🔻   |
|----------------------------|--------------|---------|------------------------|-------------|
|                            |              |         | Add N                  | ew Profile  |
|                            |              | ٦       | Filters Oefault View • | 🔅 Columns 👻 |
| Actions    I records found |              | 2       | 0 💌 per page < 1       | of 1 >      |
| ▼ ID ↓ Profile Code        | Profile Name | Status  | Product Count          | Action      |
| □ 1 test                   | Test         | Enabled | 5                      | Select 🔻    |

- 2. Scroll down to the required profile.
- 3. In the Action column, click the Arrow button, and then click Manage Products. The Manage Products page appears as shown in the following figure:

| Manag           | ge Produ         | cts                                                                                                    |                         |     |          |                    |         |                            |            |                          | Q        | <b>#71</b> | 💄 admin 🔻 |
|-----------------|------------------|----------------------------------------------------------------------------------------------------|-------------------------|-----|----------|--------------------|---------|----------------------------|------------|--------------------------|----------|------------|-----------|
|                 |                  |                                                                                                    |                         |     |          |                    |         |                            |            |                          |          | Syr        | nc 🔻      |
|                 |                  |                                                                                                    |                         |     |          |                    |         | Y                          | Filters    | <ul> <li>Defa</li> </ul> | ult View | • ¢        | Columns 👻 |
| Active filters: | Profile Id: Test | 0                                                                                                    |                         |     |          |                    |         |                            |            |                          |          |            | Clear all |
| Actions         | •                | 5 records f                                                                                                    | ound                    |     |          |                    |         | 10                         | 0 🔹 per    | page                     | <        | 1          | of 1 >    |
| <b>▼</b> ID     | ↓ Thumbnail      | Name                                                                                                    | Туре                    | sku | Price    | Visibility         | Status  | Sears<br>Product<br>Status | Validation | Flavour                  | Size     | Walmart    | Action    |
| _ 41            |                  | Skinny<br>Jane<br>Weight<br>Loss Plan,<br>Best Diet<br>Plan to<br>Lose<br>Weight<br>Fast and<br>Slim Your<br>Stomach<br>and Body<br>- Lose up<br>to 20 lbs.<br>in Just 28<br>Days -<br>Everything<br>You Need<br>to Slim<br>Down Fast<br>and Lose<br>Belly Fat | Configurable<br>Product |     | \$179.00 | Catalog,<br>Search | Enabled | Not<br>Uploaded            | VALID      |                          |          |            | Select ¥  |
| 44              |                  | qwerty                                                                                                    | Configurable<br>Product |     |          | Catalog,<br>Search | Enabled |                            | INVALID    |                          |          |            | Select 🔻  |
| 47              |                  | Refill Bag -<br>Hair<br>Building<br>Fiber - 25<br>Gram<br>Thickener                                                                                                    | Configurable<br>Product |     | \$6.46   | Catalog,<br>Search | Enabled | Not<br>Uploaded            |            |                          |          |            | Select 🔻  |
| 49              |                  | Test                                                                                                    | Simple<br>Product       |     | \$12.00  | Catalog,<br>Search | Enabled | Published                  | VALID      |                          |          |            | Select 🔻  |
| 50              |                  | Test                                                                                                    | Simple<br>Product       |     | \$12.00  | Catalog,<br>Search | Enabled |                            | INVALID    |                          |          |            | Select 🔻  |

The products assigned to the specific profile are listed.

### **Option 2**: Through the **Manage Products** menu:

1. On the left navigation bar, click the **SEARS** menu, and then click the **Manage Products**. The **Manage Products** page appears as shown in the following figure:

| Manage          | Produ            | cts                                                                                                    |                         |     |          |                    |         |                            |            |         | Q       | <b>#71</b> | 👤 admin 🔻   |
|-----------------|------------------|----------------------------------------------------------------------------------------------------|-------------------------|-----|----------|--------------------|---------|----------------------------|------------|---------|---------|------------|-------------|
|                 |                  |                                                                                                    |                         |     |          |                    |         |                            |            |         |         | Syn        | ic <b>v</b> |
|                 |                  |                                                                                                    |                         |     |          |                    |         | Y                          | Filters    | • Defau | lt View | • •        | Columns 🔻   |
| Active filters: | Profile Id: Test | 8                                                                                                    |                         |     |          |                    |         |                            |            |         |         |            | Clear all   |
| Actions         | •                | 5 records fo                                                                                                    | ound                    |     |          |                    |         | 10                         | 0 🔹 per    | bage    | <       | 1          | of 1 >      |
| ID ↓            | Thumbnail        | Name                                                                                                    | Туре                    | sku | Price    | Visibility         | Status  | Sears<br>Product<br>Status | Validation | Flavour | Size    | Walmart    | Action      |
| 41              |                  | Skinny<br>Jane<br>Weight<br>Loss Plan,<br>Best Diet<br>Plan to<br>Lose<br>Weight<br>Fast and<br>Slim Your<br>Stomach<br>and Body<br>- Lose up<br>to 20 lbs.<br>in Just 28<br>Days -<br>Everything<br>You Need<br>to Slim<br>Down Fast<br>and Lose<br>Belly Fat | Configurable<br>Product |     | \$179.00 | Catalog,<br>Search | Enabled | Not<br>Uploaded            | VALID      |         |         |            | Select 🔻    |
| 44              |                  | qwerty                                                                                                    | Configurable<br>Product |     |          | Catalog,<br>Search | Enabled |                            | INVALID    |         |         |            | Select 🔻    |
| 47              |                  | Refill Bag -<br>Hair<br>Building<br>Fiber - 25<br>Gram<br>Thickener                                                                                                    | Configurable<br>Product |     | \$6.46   | Catalog,<br>Search | Enabled | Not<br>Uploaded            | INVALID    |         |         |            | Select 🔻    |
| 49              |                  | Test                                                                                                    | Simple<br>Product       |     | \$12.00  | Catalog,<br>Search | Enabled | Published                  | VALID      |         |         |            | Select 🔻    |
| 50              |                  | Test                                                                                                    | Simple<br>Product       |     | \$12.00  | Catalog,<br>Search | Enabled |                            | INVALID    |         |         |            | Select 🔻    |

All the available products assigned to any profile are listed.

# 5.1. Synchronize Sears Products Status

Admin can use this feature to get the request from Walmart to update the status of the products on the Magento store. It helps the user to view the status of the product, unpublished, transmit, data fix, system error, or so on.

# To synchronize Sears products status

# 1. Go to the Manage Products page.

The page appears as shown in the following figure:

| Manage            | Produ            | cts                                                                                                    |                         |     |          |                    |         |                            |            |                           | Q       | <b>#</b> 71 | 💄 admin 🔻 |
|-------------------|------------------|----------------------------------------------------------------------------------------------------|-------------------------|-----|----------|--------------------|---------|----------------------------|------------|---------------------------|---------|-------------|-----------|
|                   |                  |                                                                                                    |                         |     |          |                    |         |                            |            |                           |         | Syr         | nc 🔻      |
|                   |                  |                                                                                                    |                         |     |          |                    |         | T                          | Filters    | <ul> <li>Defau</li> </ul> | lt View | - ¢         | Columns 👻 |
| Active filters: F | Profile Id: Test | 8                                                                                                    |                         |     |          |                    |         |                            |            |                           |         |             | Clear all |
| Actions           | •                | 5 records fo                                                                                                    | ound                    |     |          |                    |         | 10                         | 0 🔹 per    | oage                      | <       | 1           | of 1 >    |
| T ID ↓            | Thumbnail        | Name                                                                                                    | Туре                    | SKU | Price    | Visibility         | Status  | Sears<br>Product<br>Status | Validation | Flavour                   | Size    | Walmart     | Action    |
| 41                |                  | Skinny<br>Jane<br>Weight<br>Loss Plan,<br>Best Diet<br>Plan to<br>Lose<br>Weight<br>Fast and<br>Slim Your<br>Stomach<br>and Body<br>- Lose up<br>to 20 lbs.<br>in Just 28<br>Days -<br>Everything<br>You Need<br>to Slim<br>Down Fast<br>and Lose<br>Belly Fat | Configurable<br>Product |     | \$179.00 | Catalog,<br>Search | Enabled | Not<br>Uploaded            | VALID      |                           |         |             | Select ¥  |
| 44                |                  | qwerty                                                                                                    | Configurable<br>Product |     |          | Catalog,<br>Search | Enabled |                            | INVALID    |                           |         |             | Select 🔻  |
| 47                |                  | Refill Bag -<br>Hair<br>Building<br>Fiber - 25<br>Gram<br>Thickener                                                                                                    | Configurable<br>Product |     | \$6.46   | Catalog,<br>Search | Enabled | Not<br>Uploaded            | INVALID    |                           |         |             | Select 🔻  |
| 49                |                  | Test                                                                                                    | Simple<br>Product       |     | \$12.00  | Catalog,<br>Search | Enabled | Published                  | VALID      |                           |         |             | Select 🔻  |
| 50                |                  | Test                                                                                                    | Simple<br>Product       |     | \$12.00  | Catalog,<br>Search | Enabled |                            | INVALID    |                           |         |             | Select 🔻  |

2. Click the **Arrow** button next to the **Sync** button, and then click **Status**. The process of products synchronization starts and the responses appear as shown in the following figure:

| Validate Products                          |  |
|--------------------------------------------|--|
|                                            |  |
|                                            |  |
|                                            |  |
| 00%                                        |  |
|                                            |  |
| Responses                                  |  |
| Total 3 Batch(s) Found.                    |  |
| 2 Product(s) synced successfully           |  |
| 2 Product(s) synced successfully           |  |
| 2 Product(s) synced successfully           |  |
| 3 of 3 Processed.                          |  |
| 3 product batch(s) successfully validated. |  |
| Finished product status sync               |  |

# 5.2. View and Edit the Product Information

# To view and edit the product information

1. Go to the **Manage Products** page. The **Manage Products** page appears as shown in the following figure:

| Mana           | age Produ           | cts                                                                                                    |                         |     |          |                    |         |                            |            |         | Q        | <b>1</b> 71 | 💄 admin 🔻 |
|----------------|---------------------|----------------------------------------------------------------------------------------------------|-------------------------|-----|----------|--------------------|---------|----------------------------|------------|---------|----------|-------------|-----------|
|                |                     |                                                                                                    |                         |     |          |                    |         |                            |            |         |          | Syr         | ic 🔻      |
|                |                     |                                                                                                    |                         |     |          |                    |         | •                          | Filters    | • Defa  | ult View | - ¢         | Columns 🔻 |
| Active filters | s: Profile Id: Test | 8                                                                                                    |                         |     |          |                    |         |                            |            |         |          |             | Clear all |
| Actions        | •                   | 5 records fo                                                                                                    | ound                    |     |          |                    |         | 10                         | 0 🔹 per    | page    | <        | 1           | of 1 >    |
|                | D ↓ Thumbnail       | Name                                                                                                    | Туре                    | sku | Price    | Visibility         | Status  | Sears<br>Product<br>Status | Validation | Flavour | Size     | Walmart     | Action    |
| - 4            | 41                  | Skinny<br>Jane<br>Weight<br>Loss Plan,<br>Best Diet<br>Plan to<br>Lose<br>Weight<br>Fast and<br>Slim Your<br>Stomach<br>and Body<br>- Lose up<br>to 20 lbs.<br>in Just 28<br>Days -<br>Everything<br>You Need<br>to Slim<br>Down Fast<br>and Lose<br>Belly Fat | Configurable<br>Product |     | \$179.00 | Catalog,<br>Search | Enabled | Not<br>Uploaded            | VALID      |         |          |             | Select ¥  |
| 4              | •                   | qwerty                                                                                                    | Configurable<br>Product |     |          | Catalog,<br>Search | Enabled |                            | INVALID    |         |          |             | Select 🔻  |
| _ 4            | 47                  | Refill Bag -<br>Hair<br>Building<br>Fiber - 25<br>Gram<br>Thickener                                                                                                    | Configurable<br>Product |     | \$6.46   | Catalog,<br>Search | Enabled | Not<br>Uploaded            | INVALID    |         |          |             | Select 🔻  |
| 4              | 49                  | Test                                                                                                    | Simple<br>Product       |     | \$12.00  | Catalog,<br>Search | Enabled | Published                  | VALID      |         |          |             | Select 🔻  |
| 5              | 50                  | Test                                                                                                    | Simple<br>Product       |     | \$12.00  | Catalog,<br>Search | Enabled |                            | INVALID    |         |          |             | Select 🔻  |

2. Scroll down to the required product.

3. In the Action column, click the Select link, and then click Edit.

The selected product information page appears as shown in the following figure:

| Store View: All Store Views 👻 🔇 | ← Back Add Attribute Sears ▲ Save ▼                                                  |
|---------------------------------|--------------------------------------------------------------------------------------|
| Enable Product<br>[website]     | Vpload Product<br>Validate<br>Product                                                |
| Attribute Set                   | Default                                                                              |
| Product Name<br>[store view]    | Skinny Jane Weight Loss Plan, Best Diet Plan to Lose Weight Fast and Slim Your Stoma |
| Color<br>[global]               | *                                                                                    |
| Flavour<br>[giobai]             | *                                                                                    |
| Size<br>[global]                | *                                                                                    |
| SKU<br>[global]                 | SKJ28                                                                                |
|                                 |                                                                                      |

- 4. Make the required changes.
- 5. Click the Save button.
  - A success message appears.
- 6. To upload the current product, do the following:
  - Click the Sears button.
    - Or
    - Click the arrow button next to the Sears button, and then click Upload Product.

The product is uploaded on Sears or synchronized with Sears and a success message appears.

- 7. To validate the current product, do the following:
  - Click the arrow button next to the **Sears** button, and then click **Validate Product**. The product is validated and a success message appears.

# 5.3. Upload Single Product

# To upload single product

1. Go to the Manage Products page.

The Manage Products page appears as shown in the following figure:

| Manage Pro                 | ducts                                                                                                    |           |                              | Q                                                  | 🗾 👤 admin 🔻     |
|----------------------------|----------------------------------------------------------------------------------------------------|-----------|------------------------------|----------------------------------------------------|-----------------|
|                            |                                                                                                    |           |                              |                                                    | Sync 🔻          |
|                            |                                                                                                    |           |                              | <b>Filters</b> Oefault Vie                         | w 🔹 🍄 Columns 🗸 |
| Active filters: Profile Id | Test 🔕                                                                                                    |           |                              |                                                    | Clear all       |
| Actions                    | 5 records found                                                                                                    |           |                              | 100 🔻 per page <                                   | 1 of 1 >        |
| <b>ID</b> ↓ Thum!          | nail Name Type                                                                                                    | SKU Price | Visibility Status            | Sears<br>Product Validation Flavour Size<br>Status | Walmart Action  |
| - 41                       | Skinny Configurable<br>Jane Product<br>Weight<br>Loss Plan,<br>Best Diet<br>Plan to<br>Lose<br>Weight<br>Fast and<br>Slim Your<br>Stomach<br>and Body<br>- Lose up<br>to 20 lbs.<br>in Just 28<br>Days -<br>Everything<br>You Need<br>to Slim<br>Down Fast<br>and Lose<br>Belly Fat | \$179.0   | 0 Catalog, Enabled<br>Search | Not VALID                                          | Select ▼        |
| 44                         | qwerty Configurable<br>Product                                                                                                    |           | Catalog, Enabled<br>Search   | INVALID                                            | Select 🔻        |
| 47                         | Refill Bag - Configurable<br>Hair<br>Building<br>Fiber - 25<br>Gram<br>Thickener                                                                                                    | \$6.46    | Catalog, Enabled<br>Search   | Not Uploaded INVALID                               | Select ¥        |
| 49                         | Test Simple<br>Product                                                                                                    | \$12.00   | ) Catalog, Enabled<br>Search | Published VALID                                    | Select 🔻        |
| 50                         | Test Simple<br>Product                                                                                                    | \$12.00   | ) Catalog, Enabled<br>Search | INVALID                                            | Select 🔻        |

All the available products assigned to any profile are listed.

- 2. Scroll down to the required product.
- 3. In the Action column, click the Select link, and then click Upload.

The product is uploaded and a success message appears. If there is an error, then the error message appears on the top of the page.

# 5.4. View Product Validation Details

# To view the Sears product validation details

1. Go to the Manage Products page.

The Manage Products page appears as shown in the following figure:

| Manage Produ                     | cts                                                                                                    |     |                        |                    |                                          | Q             | 🗾 上 admin 🔻    |
|----------------------------------|----------------------------------------------------------------------------------------------------|-----|------------------------|--------------------|------------------------------------------|---------------|----------------|
|                                  |                                                                                                    |     |                        |                    |                                          |               | Sync 🔻         |
|                                  |                                                                                                    |     |                        |                    | <b>T</b> Filters                         | Default View  | Columns 👻      |
| Active filters: Profile Id: Test | 8                                                                                                    |     |                        |                    |                                          |               | Clear all      |
| Actions -                        | 5 records found                                                                                                    |     |                        |                    | 100 🔻 per pag                            | e <           | 1 of 1 >       |
| ID ↓ Thumbnail                   | Name Type                                                                                                    | ѕки | Price Visib            | ility Status       | Sears<br>Product Validation Fl<br>Status | lavour Size V | Valmart Action |
| 41                               | Skinny Configurable<br>Jane Product<br>Weight<br>Dest Diet<br>Plan to<br>Lose Weight<br>Fast and<br>Slim Your<br>Stomach<br>and Body<br>- Lose up<br>to 20 lbs.<br>in Just 28<br>Days -<br>Everything<br>You Need<br>to Slim<br>Down Fast<br>and Lose<br>Belly Fat |     | \$179.00 Catal<br>Sear | log, Enabled       | Not VALID Uploaded                       |               | Select V       |
| 44                               | qwerty Configurable<br>Product                                                                                                    |     | Catal<br>Sear          | log, Enabled<br>ch | INVALID                                  |               | Select 🔻       |
| 47                               | Refill Bag - Configurable<br>Hair Product<br>Building<br>Fiber - 25<br>Gram<br>Thickener                                                                                                    |     | \$6.46 Catal<br>Sean   | log, Enabled<br>ch | Not INVALID<br>Uploaded                  |               | Select 🔻       |
| 49                               | Test Simple<br>Product                                                                                                    |     | \$12.00 Catal<br>Sear  | log, Enabled<br>ch | Published VALID                          |               | Select 🔻       |
| 50                               | Test Simple<br>Product                                                                                                    |     | \$12.00 Catal<br>Sear  | log, Enabled<br>ch | INVALID                                  |               | Select 🔻       |

Scroll down to the required product.
 In the Validation column, click the VALID button.

The relevant validation details appear as shown in the figure.

| Sears Product Det | ails | ×          |
|-------------------|------|------------|
| Sl. No.           | ѕки  | Errors     |
| 100               | 1000 | No errors. |
|                   |      | No errors. |
|                   |      | No errors. |

4. In the **Validation** column, click the **INVALID** button. The relevant error message appears as shown in the figure:

| Sears Pro | oduct Detail | S                                                                                                    | × |
|-----------|--------------|----------------------------------------------------------------------------------------------------|---|
| Sl. No.   | ѕки          | Errors                                                                                                    |   |
|           |              | brand : Common required attribute empty<br>short-desc : Common required attribute empty<br>long-desc : Common required attribute empty<br>model-number : Common required attribute empty<br>color : Configurable attributes not mapped. |   |

# 5.5. Submit Bulk Actions

The admin can perform the following actions on the selected products available on the Manage Products page:

- Validate Products: Validates the product before uploading it to the Sears website. It displays the corresponding validation error, if any. If there is no error, it confirms that the product is ready to upload.
- **Upload Products**: Uploads all the validated products on Sears at same time in a bulk. It means, the user can upload all the validated products with a single click.
- **Deactivate Products**: Deactivates the selected products on Sears.
- Delete Products: Deletes the selected products.
- **Update Inventory**: Updates the inventory of the product on Sears. This action completes all the job related to the product inventory and also it manages the quantity related issues.
- **Update Price**: Updates the price of the product on Sears. For example, if the user has changed the product price on the Magento store and also wants to change the price on Sears then this action is applicable. The price is updated when the user submits this action for the selected product.

| Manage Produ                                                               | ucts                                                           |                         |       |          |                    |         |                            |            |         | Q        | <b>1</b> 0 | 💄 admin 🔻 |
|----------------------------------------------------------------------------|----------------------------------------------------------------|-------------------------|-------|----------|--------------------|---------|----------------------------|------------|---------|----------|------------|-----------|
|                                                                            |                                                                |                         |       |          |                    |         |                            |            |         |          | Syn        | c 🔻       |
| Actions 🔺                                                                  | 5 records fi                                                   | ound                    |       |          |                    |         | 10                         | Filters    | • Defa  | ult View | •          | Columns • |
| Validate Products<br>Upload Products                                       | l Name                                                         | Туре                    | SKU   | Price    | Visibility         | Status  | Sears<br>Product<br>Status | Validation | Flavour | Size     | Walmart    | Action    |
| Deactivate Products<br>Delete Products<br>Update Inventory<br>Update Price | Skinny<br>Jane<br>Weight<br>Loss Plan,<br>Best Diet<br>Plan to | Configurable<br>Product | SKJ28 | \$179.00 | Catalog,<br>Search | Enabled | Not<br>Uploaded            | VALID      |         |          |            | Select 🔻  |

### Actions on the Manage Products page

### To submit the certain action on the selected products

- 1. Go to the Manage Products page.
- 2. Select the check boxes associated with the required products to perform the selected action upon.
- 3. In the **Actions** list, click the required Action.
- A confirmation dialog box appears.
- 4. Click the OK button.

The selected action is triggered. If the action is validated and error free, then the corresponding success message appears. If the error occurs, then the relevant error message appears.

# 6. Manage Products Feeds

A **product feed** or **product data feed** is a file consisting of a list of products and their attributes so that admin can display, advertise, or compare each product in a distinctive manner. A product feed generally comprises of a product image, title, product identifier, marketing copy, and product attributes.

### This extension provides the following features:

- View Products Feeds(https://docs.cedcommerce.com/magento-2/sears-magento-2-integrationguide-0-0-1?section=view-products-feed)
- View Sears Logs(https://docs.cedcommerce.com/magento-2/sears-magento-2-integrationguide-0-0-1?section=view-sears-logs)

# 6.1. Manage Products Feeds

After uploading the product on Sears or after updating the product inventory or the product price, the user can check the status of the feed and sync the selected feeds or all the feeds on the Manage Feeds page.

### Admin can perform the following tasks:

- Synchronize Feeds(#synchronize)
- Delete Feeds(#deletefeeds)
- View Feed Errors(#feederrors)

#### To synchronize the products feeds between Sears and Magento 2 store

- 1. Go to the Magento 2 Admin panel.
- 2. On the left navigation bar, click the **SEARS** menu, and then click **View Feeds**. The **Manage Feeds** page appears as shown in the following figure:

| Ma      | nage Fe   | eds                |           |                     | ۹                                                | 🗾 👤 admin 🔻     |
|---------|-----------|--------------------|-----------|---------------------|--------------------------------------------------|-----------------|
|         |           |                    |           |                     | Delete Feeds                                     | Sync Feeds      |
| 6 recor | rds found |                    |           |                     | Filters     Default View       20     • per page | Columns Columns |
| Id      | Feed Id   | Feed Status        | Feed Type | Feed Date           | Feed File                                        | Feed Errors     |
| 7       | 3002501   | Submitted          | Imp-item  | 2017-09-18 12:45:28 | Imp-item-2017-09-18-12:45:25.xml                 | DETAILS         |
| 8       | 3009001   | Submitted          | Imp-item  | 2017-09-19 12:18:26 | Imp-item-2017-09-19-12:18:24.xml                 | DETAILS         |
| 9       | 3009101   | Import in Progress | Imp-item  | 2017-09-19 12:30:45 | Imp-item-2017-09-19-12:30:38.xml                 | DETAILS         |
| 10      | 3009201   | Import in Progress | Imp-item  | 2017-09-19 12:31:54 | Imp-item-2017-09-19-12:31:51.xml                 | DETAILS         |
| 11      | 3009301   | Submitted          | Imp-item  | 2017-09-19 12:49:53 | Imp-item-2017-09-19-12:49:50.xml                 | DETAILS         |
| 12      | 3009401   | Submitted          | Imp-item  | 2017-09-19 12:56:46 | Imp-item-2017-09-19-12:56:43.xml                 | DETAILS         |

3. Click the **Sync Feeds** button. The product feeds synchronized successfully and the success message appears.

### To delete the feeds

- 1. Go to the Manage Feeds page.
- 2. Click the **Delete Feeds** button. A confirmation dialog box appears.
- 3. Click the **OK** button. The product feeds are deleted and a success message appears.

### To view the feed errors

- 1. Go to the Manage Feeds page.
- 2. Scroll down to the required feed.
- 3. In the **Feed Errors** column, click the corresponding **DETAILS** button. A dialog box appears such as shown in the following figure:

| summary              |                  |                               |                         |                      | detail                                                                                             |                       |  |
|----------------------|------------------|-------------------------------|-------------------------|----------------------|----------------------------------------------------------------------------------------------------|-----------------------|--|
| description          | record-<br>count | records-<br>with-<br>warnings | records-<br>with-errors | records-<br>accepted | warnings                                                                                           |                       |  |
| FBM Catalog<br>- XML | 1                | 1                             | 0                       | 1                    | _value                                                                                             | _attribute            |  |
|                      |                  |                               |                         |                      | warning-info<br>Item id - 11113680906812721, erro<br>WARN, error info - UPC '000123456<br>invalid. | r type -<br>789' is 1 |  |

# 6.2. Manage Sears Logs

### To view the Sears logs

- 1. Go to the Magento 2 Admin panel.
- 2. On the left navigation bar, click the **SEARS** menu, and then click **View Logs**. The **Sears Logs** page appears as shown in the following figure:

| Sear   | rs L | ogs      |                 |                   |         | Q 💭 🛓 admin 🗸                                                  |
|--------|------|----------|-----------------|-------------------|---------|----------------------------------------------------------------|
|        |      |          |                 |                   |         | Truncate                                                       |
|        |      |          |                 |                   |         | <b>Filters</b> Columns •                                       |
| Action | าร   | •        | 2 records found |                   |         | 20 v per page < 1 of 1 >                                       |
|        | Id   | Туре     | Sub Type        | Timestamp         | Comment | Errors ↓                                                       |
|        | 2    | Imp-item | Log             | 19-09-17 14:17:44 | Failure | {"Api Failure":"Sears api failed. Kindly check the api logs."} |
|        | 3    | Imp-item | Log             | 19-09-17 14:19:15 | Failure | {"Api Failure":"Sears api failed. Kindly check the api logs."} |

All the log details appear on the page.

### To Truncate or delete the Sears logs

- 1. Go to the Magento 2 Admin panel.
- 2. On the left navigation bar, click the **SEARS** menu, and then click **View Logs**. The **Sears Logs** page appears.
- 3. To delete all the log details, click the **Truncate** button.
- 4. To delete the selected log details, do the following steps:
  - a. Select the check boxes associated with the log details to delete.
  - b. In the Actions list, select the Delete option.
    - A confirmation dialog box appears.
  - c. Click the  $\mathbf{OK}$  button.
    - All the selected log details are deleted.

# 7. Knowledge Base

The **Sears Knowledge Base** page displays a knowledge base link to view and understand the working of the extension properly and get the clarifications on **Sears Magento 2 Integration**.

### To view the Walmart Knowledge Base

1. Go to Magento 2 Admin Panel.

2. On the left navigation bar, click the **SEARS** menu, and then click **Knowledge Base**. The **Sears Knowledge Base** page appears such as shown in the following figure:

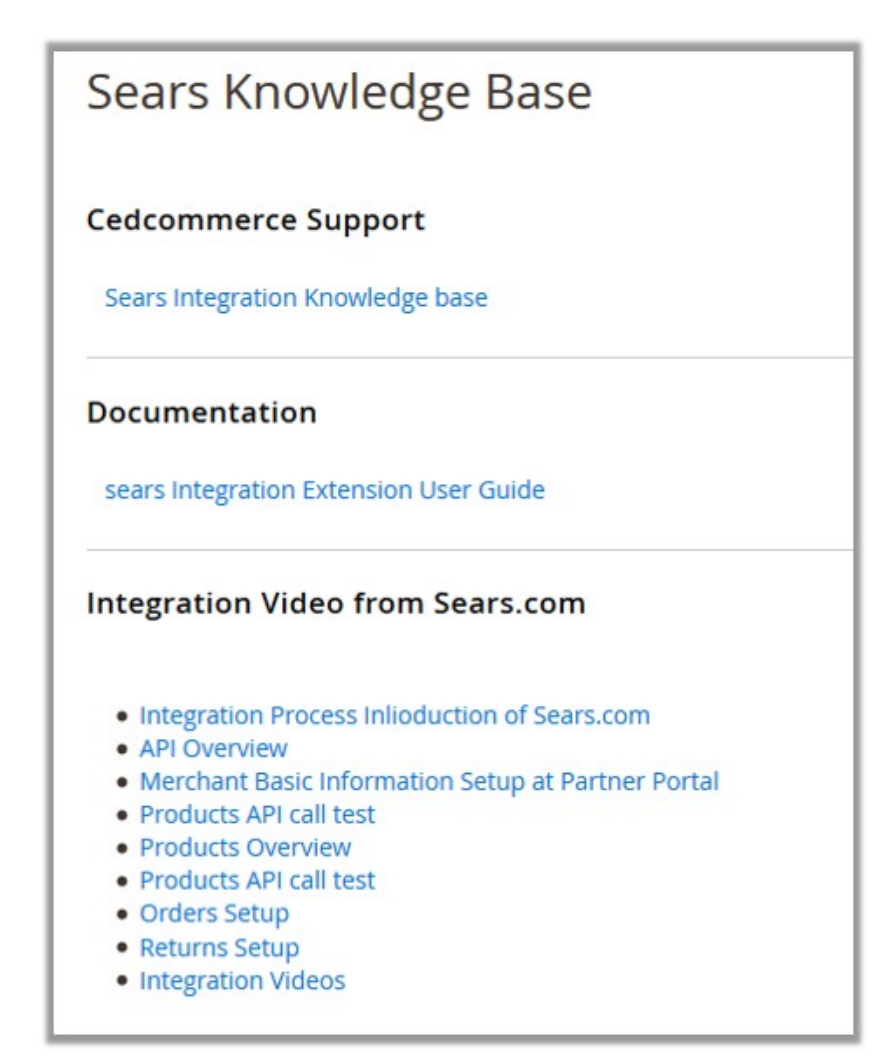

# 7.1. Manage Sears Attributes

Admin can view the attributes and the corresponding attributes options details. Also, admin can synchronize all the attributes or the selected attributes with the Sears.com.

### To View the Attributes and the corresponding options associated with the categories

- 1. Go to the Magento 2 Admin panel.
- 2. On the left navigation bar, click the **SEARS** menu, and then click **Sears Attributes**. The **Manage Attributes** page appears as shown in the following figure:

| Actions | <ul> <li>▼ 12366 records fo</li> </ul> | 12366 records found               |          |                        | 10 • per page < 1 of 1237 |  |  |
|---------|----------------------------------------|-----------------------------------|----------|------------------------|---------------------------|--|--|
| ▼ Id    | Attribute Id                           | Attribute Name                    | Level    | Magento Attribute Code | Type Options              |  |  |
| 12      | offer-condition/condition              | offer-condition/condition         | Required | offer_condition        | string View               |  |  |
| 25      | 5 47101                                | Vaporizer Type                    | Optional |                        | string View               |  |  |
| 51      | 2 6432                                 | Gas Type                          | Optional |                        | string View               |  |  |
| 76      | 3 65301                                | Number of Freezer Shelves/Baskets | Optional |                        | string View               |  |  |
| 10      | 24 196001                              | Diameter (in.)                    | Optional |                        | string View               |  |  |
| 12      | 30 72001                               | Maximum Washer Spin Speed         | Optional |                        | string View               |  |  |

All the available attributes details appear on the page.

- 3. To view the corresponding attribute option, do the following steps:
  - a. Scroll down to the row of the required attributes to view its options details.
  - b. In the **Options** column, click the corresponding **View** button.

| The Attributes <b>Options</b> page appears | such as shown ir | the following figure: |
|--------------------------------------------|------------------|-----------------------|
|--------------------------------------------|------------------|-----------------------|

| alue                                |                                     |
|-------------------------------------|-------------------------------------|
|                                     |                                     |
| _value                              | _attribute                          |
| name                                | id                                  |
| NEW                                 | NEW                                 |
| _value                              | _attribute                          |
| name                                | id                                  |
| REFURBISHED_SELLER                  | REFURBISHED_SELLER                  |
| _value                              | _attribute                          |
| name                                | id                                  |
| REFURBISHED_MANUFACTURER_AUTHORIZED | REFURBISHED_MANUFACTURER_AUTHORIZED |

All the corresponding details appear.

#### To Synchronize the Attributes associated with the categories

- 1. Go to the Magento 2 Admin panel.
- 2. On the left navigation bar, click the **SEARS** menu, and then click **Sears Attributes**. The **Manage Attributes** page appears such as shown in the following figure:

| Actio    | ns   | ▲ 12366 records fou       | nd (5 selected)                   | 10 • per page < 1 of 1237 |                        |        |         |
|----------|------|---------------------------|-----------------------------------|---------------------------|------------------------|--------|---------|
| Sync     | IU   | Acti ibute Id             | Attribute Name                    | Level                     | Magento Attribute Code | Туре   | Options |
| ~        | 12   | offer-condition/condition | offer-condition/condition         | Required                  | offer_condition        | string | View    |
| ~        | 256  | 47101                     | Vaporizer Type                    | Optional                  |                        | string | View    |
| ~        | 512  | 6432                      | Gas Type                          | Optional                  |                        | string | View    |
| <b>~</b> | 768  | 65301                     | Number of Freezer Shelves/Baskets | Optional                  |                        | string | View    |
| ~        | 1024 | 196001                    | Diameter (in.)                    | Optional                  |                        | string | View    |
|          | 1280 | 72001                     | Maximum Washer Spin Speed         | Optional                  |                        | string | View    |
|          | 1536 | 25301                     | Volume in Fluid Ounces            | Optional                  |                        | string | View    |

- 3. To synchronize all the attributes between Magento and Sears, click the **Sync** button. A success message appears.
- 4. To synchronize the selected attributes between Magento and Sears, do the following steps:
  - a. Select the check boxes associated with the required attributes.
    - b. In the Actions list, click the Sync option.

All the selected attributes are synchronized with the Sears and a success message appears.

# 7.2. Manage Sears Categories

Admin can view the Categories and the corresponding attributes details. Also, admin can synchronize all the categories or the selected categories with the Sears.com.

To View the Categories and the corresponding attributes associated with the categories

- 1. Go to the Magento 2 Admin panel.
- 2. On the left navigation bar, click the **SEARS** menu, and then click **Sears Categories**.

The Manage Categories page appears as shown in the following figure:

| Ma    | nage | Categ          | ories                                                                                           |             | ۵                            | , 👘 1               | admin 🔻 |
|-------|------|----------------|-------------------------------------------------------------------------------------------------|-------------|------------------------------|---------------------|---------|
|       |      |                |                                                                                                 |             |                              |                     | Sync    |
|       |      |                |                                                                                                 | <b>T</b> Fi | lters O Default V            | iew 🔹 🏠 Co          | lumns 🔻 |
| Actio | ons  | •              | 3900 records found                                                                              | 200         | ▼ per page <                 | 1 of 2              | 0 >     |
|       | Id   | Category<br>Id | Name                                                                                            | Ţ           | Sears Required<br>Attributes | Sears<br>Attributes | Status  |
|       | 156  | 569            | Appliances   Air Conditioners & Fans & Heaters   Air Conditioner Replacement Parts & Accessorie | es          | View                         | View                | Active  |
|       | 2804 | 4638           | Appliances Air Conditioners & Fans & Heaters Air Conditioners Central Air Units                 |             | View                         | View                | Active  |
|       | 2805 | 4639           | Appliances Air Conditioners & Fans & Heaters Air Conditioners Evaporators                       |             | View                         | View                | Active  |

- All the available categories details appear on the page.
- 3. To view the corresponding attributes, do the following steps:
  - a. Scroll down to the row of the required categories to view its attributes details.
    - b. In the **Sears Attributes** column, click the corresponding **View** button. The **Sears Attributes** page appears such as shown in the following figure:

|          |       |                   |                    |                     |        | 1    |        |                   |                    |                   |
|----------|-------|-------------------|--------------------|---------------------|--------|------|--------|-------------------|--------------------|-------------------|
| _value   |       |                   |                    | _attribute          | _value |      |        |                   |                    |                   |
| name     | type  | required-<br>flag | trademark-<br>flag | multivalue-<br>flag | id     | name | type   | required-<br>flag | trademark-<br>flag | multivalı<br>flag |
| Designed | LABEL | false             | false              | false               | 333001 | B2B  | SEARCH | false             | false              | false             |

All the corresponding details appear.

### To Synchronize the categories

- 1. Go to the Magento 2 Admin panel.
- 2. On the left navigation bar, click the **SEARS** menu, and then click **Sears Categories**. The **Manage Categories** page appears such as shown in the following figure:

| Ma    | nage     | Categ                | ories                                                                                                    | Q                              | <b>#70</b> 1        | admin 🔻 |
|-------|----------|----------------------|----------------------------------------------------------------------------------------------------|--------------------------------|---------------------|---------|
|       |          |                      |                                                                                                    |                                |                     | Sync    |
|       |          |                      | Y                                                                                                    | Filters O Default V            | iew 🗸 🔅 Co          | lumns 🔻 |
| Actio | ons      | •                    | 3900 records found (3 selected) 200                                                                      | ▼ per page <                   | 1 of 2              | 0 >     |
| Sync  | Categori | es<br>Category<br>Id | Name                                                                                                    | ↓ Sears Required<br>Attributes | Sears<br>Attributes | Status  |
| ~     | 156      | 569                  | Appliances   Air Conditioners & Fans & Heaters   Air Conditioner Replacement Parts & Accessories         | View                           | View                | Active  |
| ~     | 2804     | 4638                 | Appliances   Air Conditioners & Fans & Heaters   Air Conditioners   Central Air Units                    | View                           | View                | Active  |
| ~     | 2805     | 4639                 | Appliances   Air Conditioners & Fans & Heaters   Air Conditioners   Evaporators                          | View                           | View                | Active  |
|       | 2372     | 740610               | Appliances   Air Conditioners & Fans & Heaters   Air Conditioners   Mini-Split Ductless Air Conditioners | View                           | View                | Active  |

- 3. To synchronize all the categories between Magento and Sears, click the **Sync** button. A success message appears.
- 4. To synchronize the selected categories between Magento and Sears, do the following steps:
  - a. Select the check boxes associated with the required categories.
  - b. In the Actions list, click Sync Categories.

All the selected categories are synchronized with the Sears and a success message appears.